### 如何在學年中段處理學生轉讀同一科目集的選修科

假設一位中四學生下學期在科目集 2 由修讀中國歷史科轉讀旅遊與款待科, 老師可依以下步驟來保留該生上學期強化中文科的成績。

#### 1. 學校管理 > 確定學校資料

將學校資料及考績綱要重設為「未確定」。

| Q      | ▲ [5-SCH14-01] 學校管理 > 確定學校資料 |                      |                |              |     |              |  |  |  |  |  |
|--------|------------------------------|----------------------|----------------|--------------|-----|--------------|--|--|--|--|--|
| ✔ 快速存取 | 合 確定學校資料 6                   | ▲ 確定學校資料 ▲ 重設學校資料    |                |              |     |              |  |  |  |  |  |
| ♥ 學生資料 | 學年                           | 2022                 | $\sim$         | 學校級別         | 中學  | $\checkmark$ |  |  |  |  |  |
| 首頁     | 學校授課制                        | 全日                   |                |              |     |              |  |  |  |  |  |
| 學生資料查詢 | 學校資料現況                       | 未確定                  |                | 考績綱要設定現況     | 未確定 |              |  |  |  |  |  |
| ∨ 學校管理 | 備註:                          |                      |                |              |     |              |  |  |  |  |  |
| 學校資料   | 曾確定學校資料後,不能修改以下              | 「資料: 班級結構,校層基本設定,學期資 | 料,班別基本資料,班本科目, | 跨班別科目組別及科目組別 |     |              |  |  |  |  |  |
| 學校設施   |                              |                      |                |              |     |              |  |  |  |  |  |
| > 班別資料 |                              |                      |                |              |     |              |  |  |  |  |  |
|        |                              |                      |                |              |     |              |  |  |  |  |  |

#### 2. 學校管理 > 跨班別科目 > 設定

搜尋中四中國歷史科。在「分組」頁面按「新增」,建立新的中國歷史科 分組,以儲存該生在上學期的中國歷史科分數。假設學校已有兩個科目集, 將此分組增加到科目集3,並輸入其他適當資料,然後按「儲存」。

| Q                              | [S-SCH21-04] 學校管                                                | 理 > 跨班別科目 > 設     | 淀 > 分組      |                  |                         |      |        |
|--------------------------------|-----------------------------------------------------------------|-------------------|-------------|------------------|-------------------------|------|--------|
|                                | 基本資料 分組                                                         | 相聯班別              |             |                  |                         |      |        |
| / 快速存取<br>首直                   | 十新增 🗊                                                           | 刪除 く 返回前頁         |             |                  |                         |      |        |
| 學生資料查詢                         | 63/ <del>5</del>                                                | 2022              |             | fBttt+RDi        | њø                      |      |        |
| ◇ 學校管理                         | 學年                                                              | 2022              |             | 细剧代碼             | 中學<br>CHIX              |      |        |
| 學校資料                           | 组別名稱                                                            | S4 Blk1           |             | 科目               | 中國歷史                    |      |        |
| 學校設施                           |                                                                 | 47 A              |             | NOT A            |                         |      | 11045  |
| > 班別資料                         | <i>3</i> 3                                                      |                   | 科日分を        | 致學語言 ♥           | 科日教師                    | 印数   | 料目集→   |
| ∨ 跨班別科目                        | B1<br>B2                                                        | -                 |             | 中文(粤語)<br>中文(粤語) | 陳匊方,<br>張傑瑜             | 3.00 | 2      |
| 設定                             |                                                                 |                   |             | 1201-3407        | JA MUJA                 |      |        |
| ) (K)(素)(子4)(<br>首頁<br>學生資料查詢) | <ul><li>✓ 儲存 </li><li>●</li><li>●</li><li>●</li><li>年</li></ul> | 重設 く 返回前頁<br>2022 | ← 返回跨班別科目清單 | 學校級》             | 训 中學                    |      |        |
| ∨ 學校管理                         | 學校授課制                                                           | 全日                |             | 組別代码             | 碼 CHIX                  |      |        |
| 學校資料                           | 組別名稱                                                            | S4 Blk1           |             | 科目               | 中國歷史                    |      |        |
| 學校設施                           | ◇ 新増分組                                                          |                   |             |                  |                         |      |        |
| > 班別資料                         | 分組代碼                                                            | B3                |             |                  | 8                       | 目教師  |        |
| ∨ 跨班別科目                        | 教學語言                                                            | 中文(粵語)            | ~           | 1                | S057 - Wu Kai Wei (胡嘉慧) |      | $\sim$ |
| 設定                             | 科目集                                                             | 3                 | ~           | 2                |                         |      | $\sim$ |
| 匯入                             | 有教學節數                                                           | 是否                |             | 3                |                         |      | ✓      |
| 科目組別                           | 節數                                                              | 3.(               | DO          |                  |                         |      |        |
| > 校曆編修                         |                                                                 |                   |             | 增加和              | 科目教師                    |      |        |
| 商業を発生                          |                                                                 |                   |             |                  |                         |      |        |

## 3. 學校管理 > 確定學校資料

確定學校資料。

| 0       | ▲ [S-SCH14-01] 學校管理 | > 確定學校資料                 |                 |            |     |        |
|---------|---------------------|--------------------------|-----------------|------------|-----|--------|
|         | () 已確定學校資料          |                          |                 |            |     |        |
| > 快速存取  |                     |                          |                 |            |     |        |
| 首頁      | ▲ 確定學校資料            | ∫ 重設學校資料                 |                 |            |     |        |
| 學生資料查詢  | 學年                  | 2022                     | ✓ 學校編           | 級別         | 中學  | $\sim$ |
| ∨ 學校管理  | 學校授課制               | 全日                       |                 |            |     |        |
| 學校資料    | 學校資料現況              | 確定                       | 考績網             | 綱要設定現況 考   | 未確定 |        |
| 學校設施    | 備註:                 |                          |                 |            |     |        |
| > 班別資料  | 當確定學校資料後,不能修改以      | (下資料: 班級結構,校層基本設定,學期資料,王 | 王別基本資料,班本科目,跨班別 | 別科目組別及科目組別 |     |        |
| ∨ 跨班別科目 |                     |                          |                 |            |     |        |

### 4. 學生資料 > 科目設定

輸入適當的資料來搜尋該生在科目集修讀的科目。將該生正在修讀的科目, 即是科目集2的中國歷史科更新為遊遊與款待科,而科目集3由空白更新為中 國歷史科,然後按「儲存」。

| 補設舊學年  | ▲ [S-STU44-01] 學生資料 >      | 科目設定 > 設定           |           |          |   |
|--------|----------------------------|---------------------|-----------|----------|---|
| 告示     | ✓ 搜尋                       |                     |           |          |   |
| > 文件   | Q 搜尋 🚫 清除                  |                     |           |          |   |
| 科目配對   |                            | 2022                |           |          |   |
| 報告     | 學年                         | 2022                |           |          |   |
| 資料互換   | 學校級別                       | 中學                  | ✓ 學校投課制   | 至日       |   |
| ∨ 學生資料 | 級別                         | 中四                  | ▶ 班別      | 54A      | × |
| 學生概況   | i汉/E                       | 15以10以44日1月10以64日集) |           |          | • |
| 身高及體重  | ✓ 篩 ↓ 0 転                  | ● 複製上學年的跨班別科目(科目:   | 集) 分配     |          |   |
| > 資料上載 | ▶                          |                     |           |          |   |
| 相片上載   | 科目集一                       |                     |           |          |   |
| 學社     | B1, B1, B1, B1, B1, B1, B1 |                     |           |          |   |
| 座位表設定  | 科目集二                       |                     |           |          |   |
| ✔ 科目設定 | B2, B2, B2, B2, B2, B2, B2 |                     |           |          |   |
| 設定     | 科目集三                       |                     |           |          |   |
| 檔案上載   | B3, B3, B3, B3, B3, B3, B3 |                     |           |          |   |
| 畢業出路   | 1 班別                       | 班號 學生姓名             | 性別 科目集—   | X 科目集二 X |   |
| > 註冊   | S4A                        | 1 —甲十八中九            | 男 81      |          | ~ |
| > 設定   |                            |                     | DIjgH0+1X |          |   |

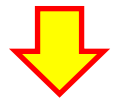

| 班別        | 班號 | 學生姓名   | 性别 | 科目集— 🗙   | 科目集二      | 科目集三 🗙     |
|-----------|----|--------|----|----------|-----------|------------|
| S4A       | 1  | 一甲十八中九 | 男  | B1強化中文 V | B2旅遊與款待 🗸 | B3中國歷史 🗸 🗸 |
| <br>~ · · | -  |        | -  |          |           | ()         |

# 5. <u>學生成績 > 設定 > 確定綱要</u>

確定考績綱要設定。

| ₩        | ▲ [S-ASR08-01] 學生成績 > 設定 > 確定綱要 |                       |   |                     |     |  |  |  |  |  |
|----------|---------------------------------|-----------------------|---|---------------------|-----|--|--|--|--|--|
| > 學生出席資料 | 🔒 確定考績綱要設定                      | 合 確定考續調要設定 合 重設考續調要設定 |   |                     |     |  |  |  |  |  |
| > 課外活動   | 個年                              | · 理綱年(2022)           | × |                     |     |  |  |  |  |  |
| > 學校活動管理 | 学中                              | - 6 <sup>23</sup>     | • | 473 A.S. 107 AW 4.1 | 47  |  |  |  |  |  |
| > 獎意資料   | 學校級別                            | 中學                    | ~ | 學校投課制               | 全日  |  |  |  |  |  |
| ▶ 學生成績   | 現況                              |                       |   |                     |     |  |  |  |  |  |
| ∨ 設定     | 學校資料                            | 確定                    |   | 考績綱要設定              | 未確定 |  |  |  |  |  |
| 學期及考績    |                                 |                       |   |                     |     |  |  |  |  |  |

## 6. <u>學生成績 > 設定 > 退修/免修</u>

設定該生在下學期修讀中國歷史科的狀況為「退修」,然後按「儲存」。

| [S-ASR04-02] 學生成績 > 設定 > 退修/免修 > 按科目 |                  |       |                           |        |                                    |                                         |     |        |            |
|--------------------------------------|------------------|-------|---------------------------|--------|------------------------------------|-----------------------------------------|-----|--------|------------|
| 按科目 按班別 按學生註冊编號                      |                  |       |                           |        |                                    |                                         |     |        |            |
| 學年                                   |                  |       | 現學年 (2022) <b>學校級別</b> 中學 |        |                                    |                                         |     |        |            |
| 學校授課制                                |                  |       | 全日                        |        |                                    | 级別                                      | 中四  |        |            |
| 跨班別分組                                |                  |       | 全部                        |        |                                    | 班別                                      | 不適用 |        |            |
| 科目                                   | 3月 中國歴史 (中文(粤語)) |       |                           | 性別分組   | 全部                                 |                                         |     |        |            |
| ✓ 儲存 🕐 重設 🗌 全部免修 全部3                 |                  |       |                           | 全部退修   | 全部清除 🖌 返回前員                        | Į                                       |     | 已預備, 可 | 諸存 或 重設 紀錄 |
| 特殊符號                                 |                  |       | [+]:缺席(零分計)               | [-]:缺席 | §(不計分) [*]:退修 <sup>[1]</sup> [/]:纟 | 免修 <sup>[1]</sup> [ <b>N.A.</b> ] : 不評估 |     |        |            |
|                                      |                  |       |                           |        |                                    | 1                                       | T2  |        | 2          |
| DIN DIS                              | 52               |       | <b>灶</b> 白                | 111万月  | A1                                 | A                                       |     | A2     |            |
| S4A                                  | 1                | 一甲十八四 | 中九                        | 男      |                                    |                                         | *   |        | *          |
|                                      |                  |       |                           |        |                                    |                                         |     |        |            |